## Авторизация / Регистрация / Восстановление доступа

1. В верхнем блоке сайта нажмите на кнопку «Войти».

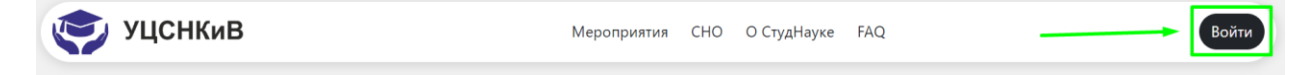

## 1.1. Восстановление доступа на новом сайте / Забыли пароль.

Если вы ранее уже были зарегистрированы на сайте studnauka.itmo.ru и/или забыли пароль, вам необходимо сбросить пароль или нажать на «Забыли пароль?» для восстановления доступа.

|                                            | Вход                                                                                                  |
|--------------------------------------------|----------------------------------------------------------------------------------------------------|
| Если вы ране<br>вам нужно <mark>с</mark> б | ее были зарегистрированы на старом сайте,<br>бросить пароль <mark>д</mark> ля восстановления доступа! |
| Почта                                      |                                                                                                    |
| Пароль                                     | ଡ                                                                                                    |
| Запомнить и                                | меня Забыли пароль                                                                                    |
|                                            | Нет аккаунта? Зарегистрироваться                                                                      |
|                                            | Войти                                                                                                 |
|                                            |                                                                                                    |

Введите корректный адрес электронной почты, с которой вы ранее зарегистрировались на сайте studnauka.itmo.ru, и нажмите на кнопку «Отправить».

|       | Сброс пароля |  |
|-------|--------------|--|
| Почта |              |  |
|       | Отправить    |  |
|       | •            |  |

На указанный адрес электронной почты поступит письмо со ссылкой для восстановления пароля.

| Письмо отправлено                                                                                                    | ×  |
|----------------------------------------------------------------------------------------------------|----|
| Письмо для сброса пароля на указанный вами почту было<br>отправлено. Если вы не получили письмо, проверьте разд<br>"спам" и в случае отсутствия письма свяжитесь с нами. | ел |

## 1.2. Авторизация на сайте.

Чтобы войти в систему, вам нужно корректно заполнить данные для входа (почта и пароль) и нажать на кнопку «Войти».

|                                                               | ~                                                     |
|---------------------------------------------------------------|-------------------------------------------------------|
| Если вы ранее были зарегистри<br>вам нужно сбросить пароль дл | ірованы на старом сайте,<br>я восстановления доступа! |
| Почта                                                         |                                                       |
| Пароль                                                        | ٥                                                     |
| Запомнить меня                                                | Забыли пароль?                                        |
| Нет аккаунта? Зар                                             | егистрироваться                                       |
|                                                               |                                                       |

## 1.3. Регистрация на сайте.

Для регистрации на сайте вам необходимо нажать на кнопку «Зарегистрироваться».

| В                                                        | ход                                                |                |
|----------------------------------------------------------|----------------------------------------------------|----------------|
| Если вы ранее были зарегист<br>вам нужно сбросить пароль | грированы на старом сай<br>для восстановления дост | і́те,<br>гупа! |
| Почта                                                    |                                                    |                |
| Пароль                                                   | 1                                                  | 0              |
| Эапомнить меня<br>Нет аккаунта? 3                        | Забыли<br>арегистрироваться                        | пароль?        |
| В                                                        | ойти                                               |                |
|                                                          |                                                    |                |

Далее вам необходимо корректно заполнить форму регистрации и нажать на кнопку **«Зарегистрироваться»**.

| Имя *              |                    |
|--------------------|--------------------|
| Фамилия *          |                    |
| Отчество           |                    |
| Телефон *<br>+7    |                    |
| Почта *            |                    |
| Пароль *           | 0                  |
| Повторите пароль * | ٥                  |
| Организация *      |                    |
| Город              |                    |
| Запомнить меня     | Есть аккаунт? Войт |

Далее вам придет письмо на указанную электронную почту с просьбой подтвердить ваш адрес. Вам необходимо перейти по ссылке в письме и подтвердить вашу электронную почту.

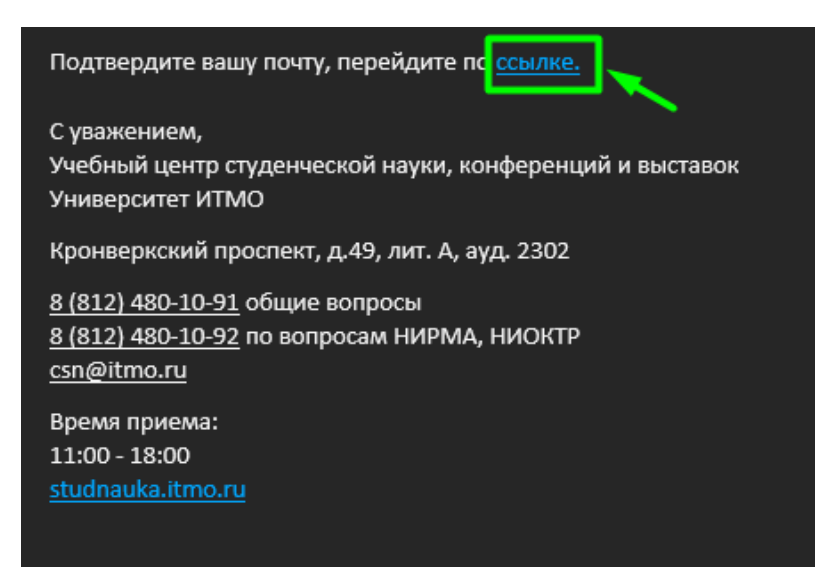